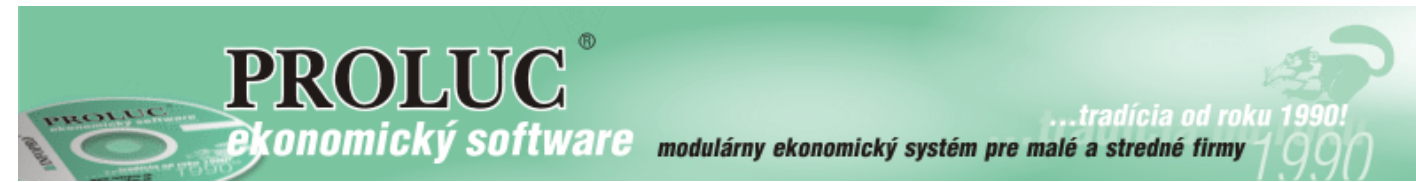

Aktualizované 26. júla 2018

# PROLUC

## EXPORTY DO FORMATU EXCEL, CSV, DBF

| Základné nastavenie                      | <u>2</u> |
|------------------------------------------|----------|
| Nastavenie pre export do EXCEL           | 3        |
| Nastavenie pre LibreOffice               | 3        |
| Exporty do EXCEL                         | 4        |
| Príklad export účtovného denníka do XLS. | 4        |

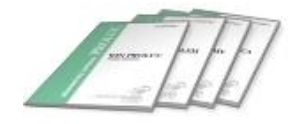

# Základné nastavenie

Na nastavenie exportov otvorte v základnej ponuke servisný modul PROLGE.

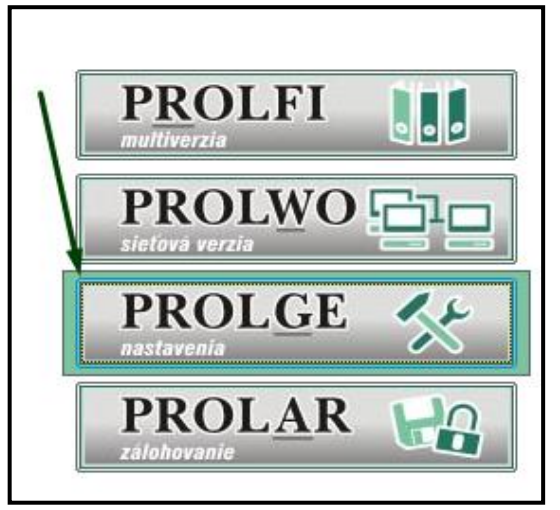

Pri otvorení môže program dať hlásenie. Potvrďte a pokračujte do nastavenia...

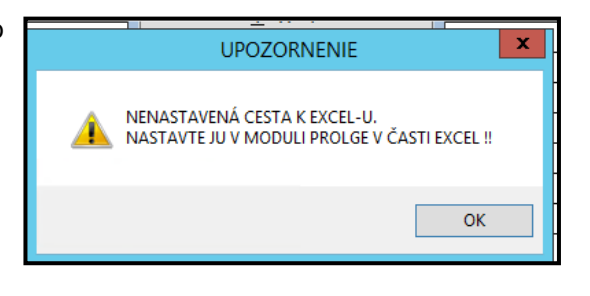

Následne cez Firemné nastavenia otvorte ponuku EXCEL.

|                                                                                 | PROLGE 🔆    |
|---------------------------------------------------------------------------------|-------------|
| VSTUP/OPRAVA                                                                    | SPRAGOVANIE |
| ÚČTY FIRMY                                                                      |             |
| STREDISKÁ                                                                       |             |
| UMIESTNENIA                                                                     |             |
| UŽÍVATELIA                                                                      |             |
| ZMENA HESLA                                                                     |             |
| RÔZNE NASTAVENIA >                                                              |             |
| DOPLNENIE ADRESÁROV<br>Etdemné nastaventa                                       |             |
| KURZOVÝ LÍSTOK         EXCEL           KURZOVÝ LÍSTOK         AKTIVOVANIE SKENO | ANIA        |
| AKTUALIZACIA Z WEBU LOGO NA FAKTÚRU                                             |             |

### Nastavenie pre export do EXCEL

Ak máte v operačnom systéme nainštalovaní balík MS OFFICE využite nastavenie nasledovne:

Kliknite na Hľadaj EXCEL. Program vyhľadáva program Excel, ak je nájdený a nastavený, dostanete k tomu hlásenie.

| A <u>C</u> ROBAT                |                                                                                             |
|---------------------------------|---------------------------------------------------------------------------------------------|
| EXCEL                           | 🕅 Nastavenie cesty k program om EXCEL/OPEN OFFICE                                           |
| A <u>K</u> TIVOVANIE SKENOVANIA | Momentálne je nastavená cesta pre EXCEL/OPEN OFFICE: V svstéme sa našiel Excel/OPEN OFFICE: |
| LO <u>G</u> O NA FAKTÚRU        | C:\Program Files (X86)\Microsoft Office\Office14\Excel.exe                                  |
| <u>P</u> EČIATKA NA FAKTÚRU     | Chcete ju zmeniť?                                                                           |
| PEČIATKA NA <u>M</u> ZDY        |                                                                                             |
| NASTAVENIE <u>F</u> IRMY        | OK Zruš Pomoc Aladaj EXCEL                                                                  |
| NASTAVENIE AP <u>l</u> ikácie   | EXCEL ie nastavený.                                                                         |
| NASTAVENIE " <u>E</u> URA"      |                                                                                             |
| PROLTOOLS                       |                                                                                             |
|                                 |                                                                                             |

#### Nastavenie pre LibreOffice

Ak máte inštalovaný kancelársky balík LibreOffice, kliknite na Hľadaj OPENOFF. Ak je nájdený a nastavený, dostanete k tomu hlásenie.

| >                               |                                                                                             |
|---------------------------------|---------------------------------------------------------------------------------------------|
|                                 | 🐘 Nastavenie cesty k programom EXCEL/OPEN OFFICE                                            |
| A <u>C</u> ROBAT                | Momentálne je nastavená cesta pre EXCEL/OPEN OFFICE: V systéme sa našiel Excel/OPEN OFFICE: |
| EXCEL                           | C:\Program Files (x86)\OpenOffice 4\program\SOFFICE.EXE                                     |
| A <u>K</u> TIVOVANIE SKENOVANIA | Chcete ju zmeniť?                                                                           |
| LO <u>G</u> O NA FAKTÚRU        |                                                                                             |
| <u>P</u> EČIATKA NA FAKTÚRU     | OK Zrus Pomoc Hfadaj EXCEL Hfadaj OPENICI P                                                 |
| PEČIATKA NA <u>M</u> ZDY        | OPEN OFFICE je nastavený.                                                                   |
| NASTAVENIE <u>F</u> IRMY        |                                                                                             |
| NASTAVENIE AP <u>l</u> ikácie   |                                                                                             |
| NASTAVENIE " <u>E</u> URA"      |                                                                                             |
| PROLTOOLS                       |                                                                                             |

# Exporty do EXCEL

Exporty do formátov EXCEL, CSV, DBF sú štandardne riešené cez programovú časť **SPRACOVANIE.** Toto je riešené v moduloch PROLUC, PROLFA, PROLEM, PROLJU, PROLPH.

#### Príklad export účtovného denníka do XLS.

Prejdeme a otvoríme účtovný denník....napr. za aktuálny nastavený mesiac.

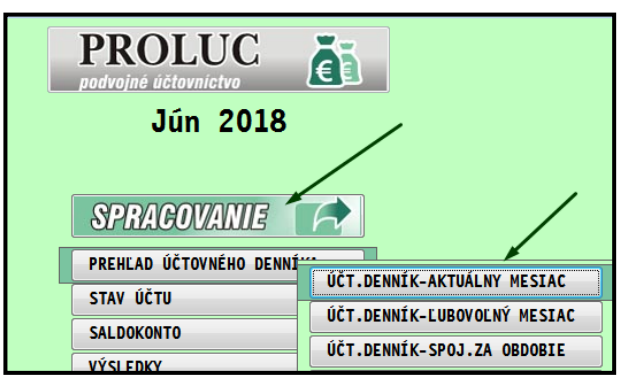

- Označíme záznamy, ktoré chceme exportovať.
- Ak je dostupné tlačidlo XLS, klikneme na toto tlačidlo XLS

| ZOB0  | DVD] | DENNÍK ÚČ | TOVNÝCH DOKLA | ADOV - obdob | ie: 06.2018 |       |              |            |
|-------|------|-----------|---------------|--------------|-------------|-------|--------------|------------|
|       |      | Záznamy   | suma          | a EUR        | suma        | zahr. | FAK          | T /        |
| Celko | vo : | 0         |               |              |             |       |              |            |
| Vybra | té : | 0         |               | 0.00         |             | 0,00  | XIS FIL      | Т          |
| Тур   | Čís. | dokladu   | Suma (EUR)    | Účet MD      | Účet Dal    | DS I  | VDPH Poznámk | a          |
| FAO   |      | 22180005  | 65,00         | 311,1000     | 604,1000    | 3     | F.o.:        | 22180005 D |
| FAO   |      | 22180005  | 13,00         | 311,1000     | 343,0000    | 4     | F.o.:        | 22180005 D |
| FAO   |      | 22180006  | 60,00         | 311,1000     | 604,1000    | 3     | F.o.:        | 22180006 P |
| FAO   |      | 22180006  | 12,00         | 311,1000     | 343,0000    | 4     | F.o.:        | 22180006 P |
| FAO   |      | 22180007  | 26,00         | 311,1000     | 604,1000    | 3     | F.o.:        | 22180007 P |
| FAO   |      | 22180007  | 5,20          | 311,1000     | 343,0000    | 4     | F.o.:        | 22180007 P |
| FAO   |      | 22180008  | 9,50          | 311,1000     | 604,1000    | 3     | F.o.:        | 22180008 K |
| FAO   |      | 22180008  | 1,90          | 311,1000     | 343,0000    | 4     | F.o.:        | 22180008 K |
|       |      |           |               |              |             |       |              |            |
|       |      |           |               |              |             |       |              |            |

#### V programe EXCEL máme následne otvorené príslušné dáta z systému PROLUC

|   | Image: Image: I |               |                  |               |          |            |       |          |                        | Excel        |                           |                      |                              |      |
|---|----------------------------------------------------------------------------------------------------|---------------|------------------|---------------|----------|------------|-------|----------|------------------------|--------------|---------------------------|----------------------|------------------------------|------|
|   | Súbor                                                                                                    | Domov         | Vložiť Rozlo     | oženie strany | Vzorce   | 2          | Údaje | Posúdiť  | Zobraziť               |              |                           |                      |                              |      |
|   | Ê                                                                                                    | 🔏 Vystrihnúť  | Calibri          | -             | 11 · A   | Ă          | = =   | ≡ ≫∗     | Zalomiť text           | Číslo        | Ŧ                         |                      |                              | ľ    |
| P | rilepiť                                                                                                    | ✓ Kopírovať f | ormát <b>B</b> Z | <u>u</u> -    | • 🔕 • 🛓  | <u>A</u> - | E I   |          | Zlúčiť a centrovať 🔻   | ∰ ▼ % 000 *  | •,0 ,00 Pc<br>,00 →,0 for | dmienen<br>mátovanie | é Formátov<br>∗ * ako tabuľk | ať Z |
|   |                                                                                                    | Schránka      | Gi .             | Písmo         |          | - Gi       |       | Zaro     | vnanie 🖓               | Číslo        | Es.                       |                      |                              |      |
|   |                                                                                                    | A1            | <b>-</b> (0      | fx TYP_       | DOKL     |            |       |          |                        |              |                           |                      |                              |      |
|   |                                                                                                    |               |                  |               |          |            |       |          |                        |              |                           |                      |                              |      |
|   | A                                                                                                    | В             | С                | D             | E        | F          | G     | Н        | I                      |              | J                         | K                    | L                            | М    |
|   | 1 TYF                                                                                                    | C_DOKLADU     | SUMA             | MD            | D        | DS         | KVDP  | DAT_DPH  | POZNAMKA               |              | AKCIA                     | STREDI               | DATUM                        | MEI  |
|   | 2 FA                                                                                                    | 22180005      | 65,00            | 311,1000      | 604,1000 | 3          |       | 21.06.18 | F.o.: 22180005 DOMÁCE  | s.r.o        | 0,00                      | )                    | 21.06.18                     |      |
|   | B FA                                                                                                    | 22180005      | 13,00            | 311,1000      | 343,0000 | 4          |       | 21.06.18 | F.o.: 22180005 DOMÁCE  | s.r.o        | 0,00                      | )                    | 21.06.18                     |      |
| 4 | 1 FA                                                                                                    | 22180006      | 60,00            | 311,1000      | 604,1000 | 3          |       | 21.06.18 | F.o.: 22180006 PROLUC  | s.r.o        | 0,00                      | )                    | 21.06.18                     |      |
| 1 | 5 FA                                                                                                    | 22180006      | 12,00            | 311,1000      | 343,0000 | 4          |       | 21.06.18 | F.o.: 22180006 PROLUC  | s.r.o        | 0,00                      | )                    | 21.06.18                     |      |
|   | 5 FA                                                                                                    | 22180007      | 26,00            | 311,1000      | 604,1000 | 3          |       | 21.06.18 | F.o.: 22180007 PAPIERN | IICTVO s.r.o | 0,00                      | )                    | 21.06.18                     |      |
|   | 7 FA                                                                                                    | 22180007      | 5,20             | 311,1000      | 343,0000 | 4          |       | 21.06.18 | F.o.: 22180007 PAPIERN | IICTVO s.r.o | 0,00                      | )                    | 21.06.18                     |      |
| 1 | B FA                                                                                                    | 22180008      | 9,50             | 311,1000      | 604,1000 | 3          |       | 21.06.18 | F.o.: 22180008 KALEND  | ÁR s.r.o     | 0,00                      | )                    | 21.06.18                     |      |
| 9 | FA                                                                                                    | 22180008      | 1,90             | 311,1000      | 343,0000 | 4          |       | 21.06.18 | F.o.: 22180008 KALEND  | ÁR s.r.o     | 0,00                      | )                    | 21.06.18                     |      |
| 1 | .0                                                                                                    |               |                  |               |          |            |       |          |                        |              |                           |                      |                              |      |

- Následne cez **Uložiť ako....,** si zvoľte adresár/priečinok na uloženie .
- Zadajte si svoj názov súbor a nastavte uloženie do formátu Excel.

| Uložiť ako     Vložiť ako     Počítač ► Lokálny disk (C:) ► | export |          | <b>+</b> 4 | •     | Prehľadávať:   | export       |         |
|-------------------------------------------------------------|--------|----------|------------|-------|----------------|--------------|---------|
| Usporiadať  V Nový priečinok                                | capon  |          |            |       |                | :== •        |         |
| Dokumenty                                                   | *      | Názov    |            |       | ^              |              | Dátum   |
| <ul> <li>Hudba</li> <li>Obrázky</li> </ul>                  |        | Kritériá | im vyhľ    | adáv  | vania nevyhovu | ijú žiadne p | oložky. |
| 📄 TV<br>🛃 Videá                                             |        |          |            |       |                |              |         |
| 🥰 Domáca skupina                                            | E      |          |            |       |                |              |         |
| 🖳 Počítač                                                   |        |          |            |       |                |              |         |
| Lokálny disk (C:)                                           |        | /        |            |       |                |              |         |
| 👝 Vymeniteľný disk (F:)                                     | /.     |          |            |       |                |              |         |
| Názov súboru: uctodennik_062018                             |        |          |            | /     |                |              |         |
| Uložiť vo formáte: Zošit programu Excel (*.xlsx)            |        | -        |            |       |                |              |         |
| Autori: Zajic; Pridajte autora                              |        | Značky   | /: Prida   | jte z | načku          |              |         |
| 🔲 Uložiť miniatúru                                          |        |          |            |       |                |              |         |
| 💿 Skryť priečinky                                           | ľ      | lástroje | - [        | _     | Uložiť         | Zruš         | iiť     |

Upozorenenie:

Pokiaľ nezatvoríte tabuľku excel, nemôže z programu PROLUC spraviť další export. Musíte tabuľku v exceli najprv zatvoriť.